# **UNIVERSITY OF CINCINNATI**

CENTER FOR CONTINOUS PROFESSIONAL DEVELOPMENT/CME CLOUDCME<sup>®</sup> ATTENDEE PORTAL

> SIGN-IN INSTRUCTIONS PROFILE MANAGEMENT TRANSCRIPTS EVALUATIONS & CERTIFICATES CLOUDCME® MOBILE APP

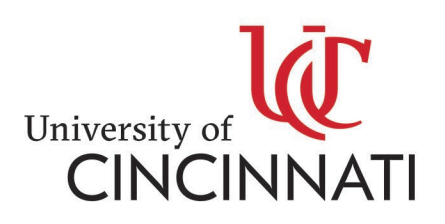

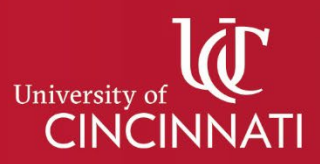

## CENTER FOR CONTINOUS PROFESSIONAL DEVELOPMENT/CME CLOUDCME® ATTENDEE PORTAL SIGN-IN INSTRUCTIONS

Welcome to our learning management system. Below are instructions for signing in to your account in the new system.

**If you were a user in our previous online learning management system** and this is your first time signing into our new system, please click 'Forgot Your Password,' enter your email address and click 'Reset Password.' An email will be delivered with a link to set up your password.

If you know you have an account, and the email you are trying to use does not work, please try using one of your other email aliases. If you still are having problems, contact <u>uc-cloudcme@ucmail.uc.edu</u> for assistance.

#### **STEP 1:** Follow Link to Sign-in: https://uc.cloud-cme.com/

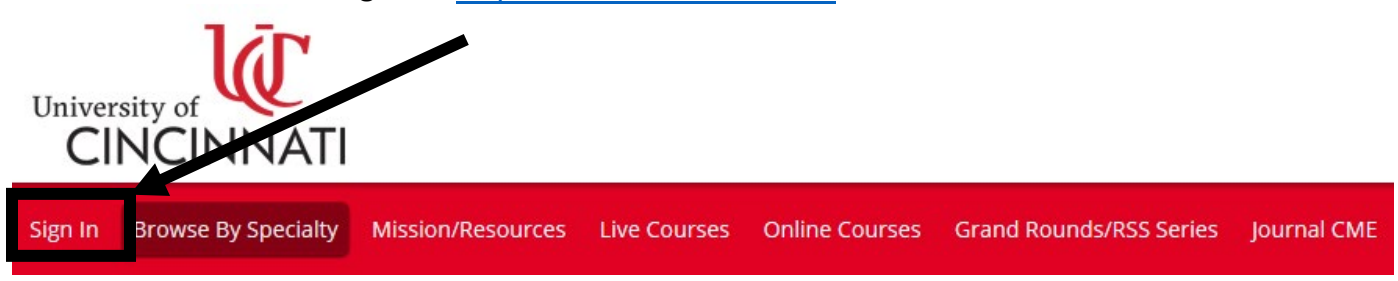

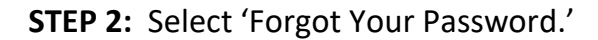

| Enter your email and password to login:                                 |  |
|-------------------------------------------------------------------------|--|
| Email:                                                                  |  |
| Password:                                                               |  |
| LOGIN                                                                   |  |
| Forgot Your Password? Don't have an account?                            |  |
| Welcome to the University of Cincinnati College of Medicine CME Portal! |  |

### **STEP 3:** Enter email address and click reset password. Follow the instructions as prompted.

| Forgot Your Password?                                                             |
|-----------------------------------------------------------------------------------|
| Enter your Email address and click submit to have a login reset link sent to you. |
|                                                                                   |
| Email                                                                             |
|                                                                                   |
| RESET PASSWORD                                                                    |
|                                                                                   |
| Co Back to Login                                                                  |

- A) Follow the instructions in your email to complete the reset process.
- **B)** Passwords must contain the following:
  - at least 1 upper case character
  - at least 1 numerical character
  - at least 1 special character
  - between 8 and 16 characters

| L | Alert | Password reset email send to:<br>I. Click the<br>link in the email to complete the reset<br>process. If the email does not appear in<br>your in box in a few minutes, check your<br>spam folder. | Reset Password To change your password, please enter your new password into both password fields below, then click submit. New Password: Confirm Password: |
|---|-------|----------------------------------------------------------------------------------------------------|----------------------------------------------------------------------------------------------------|
|   |       | OK                                                                                                    | Submit                                                                                                    |

**STEP 4:** After you have reset your password, you will need to sign in.

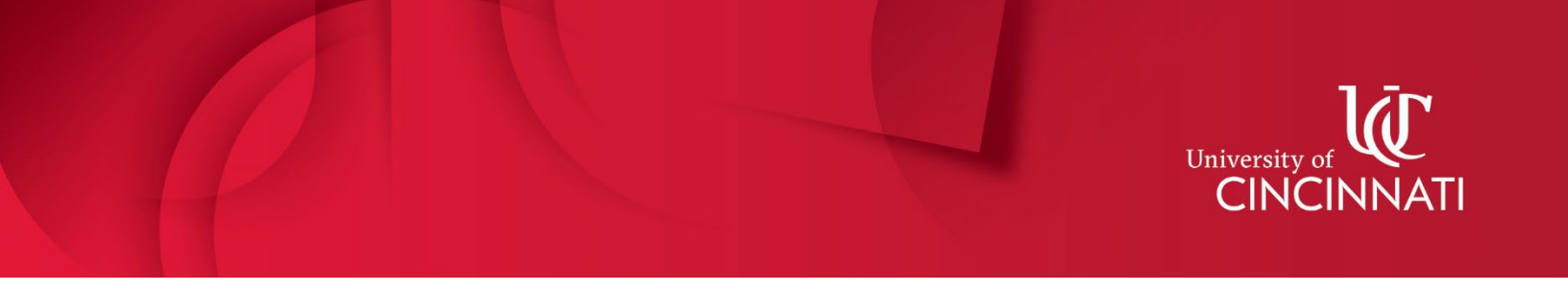

## CENTER FOR CONTINOUS PROFESSIONAL DEVELOPMENT/CME CLOUDCME® ATTENDEE PORTAL PROFILE MANAGEMENT

### **STEP 1:** To update your profile or to view your transcript, select 'My CME.'

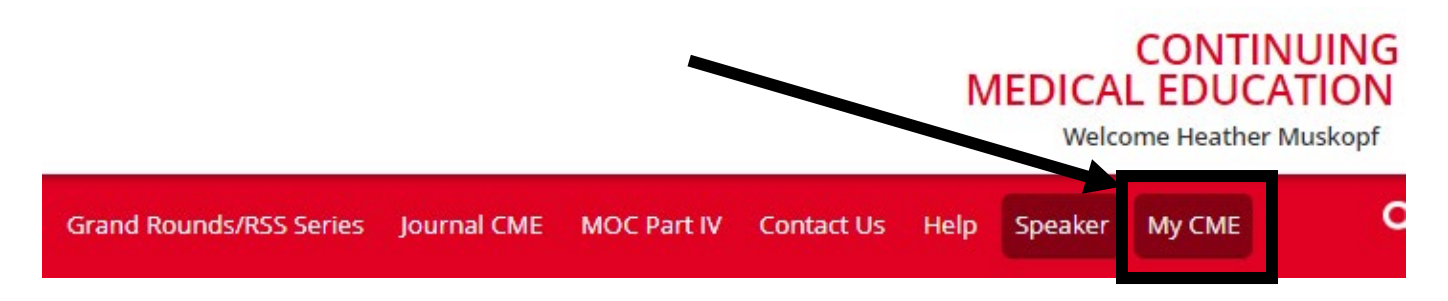

**STEP 2:** Select 'Profile' to manage basic information, credentials, password, specialties, etc.

#### My CME

Instructions: Click a button to proceed.

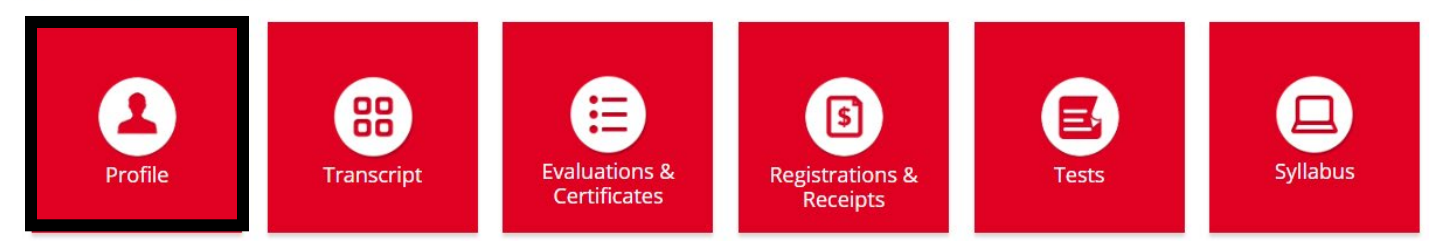

### **PROFILE MANAGEMENT FEATURES**

#### 1. Reset password

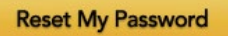

2. Eligible Credit Categories: This section cannot be left empty.

Employee Categories:

- I am an employed member of University of Cincinnati staff.
- I am a community member of University of Cincinnati staff.
- I am NOT a member of University of Cincinnati staff.

### 3. Basic Information (including name, contact information, and email address)

\*CloudCME will only accept one email address. The email address section is located before the list of specialties.

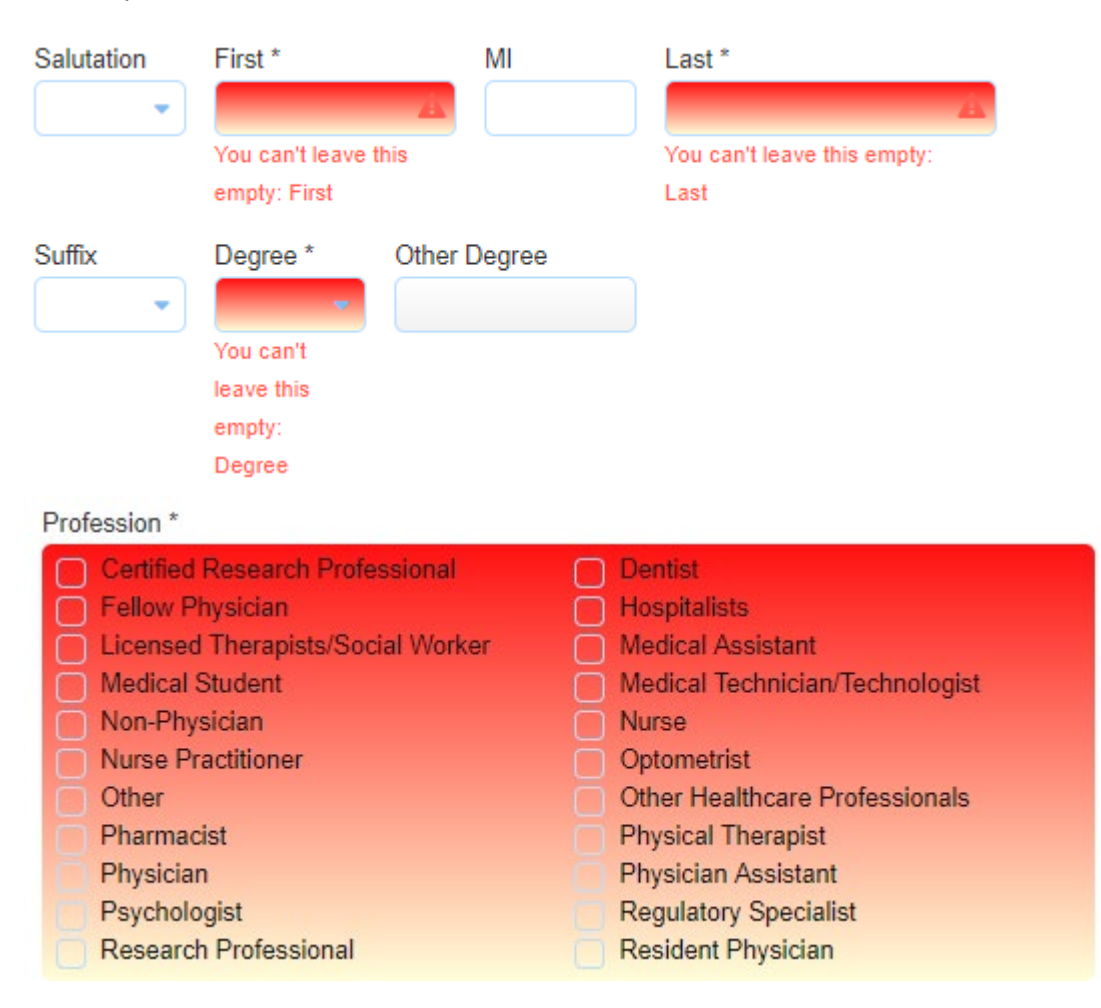

| Professional Designations  | Organization/Company        |               |
|----------------------------|-----------------------------|---------------|
|                            | University of Cincinnati    |               |
| Title                      | Department                  |               |
| Program Manager, Continuin | Continuing Medical Educaito |               |
| First Name on Badge        | Birth Month 🕚               | Birth Day (1) |
| Heather Muskopf            | (                           | ]             |

**4. Credentials:** Licensure and American Board of Medical Specialties diplomat information is for reporting only.

| ABIM<br>Diplomate<br>ID       | ABPath<br>Diplomate<br>ID                            |             |
|-------------------------------|------------------------------------------------------|-------------|
| ABP<br>Diplomate<br>ID<br>ABA | Licensed<br>Clinical<br>Social<br>Worker<br>(LCSW)   |             |
| Diplomate<br>ID               | Licensed<br>Independen<br>Social<br>Worker<br>(LISW) |             |
| Email                         |                                                      |             |
| Email Address                 | Confirm Email A                                      | ddress<br>- |

### Opt-Out

I do NOT wish to receive emails.

**5.** Admin Feature: Administrative Assistants can now be notified of emails sent from the learning management system. If you would like to add your administrative assistant contact information to your profile, it is located before the list of specialties.

| Administrative Assist | ant Information |                     |
|-----------------------|-----------------|---------------------|
| Assistant Name        | Assistant Email | Assistant Phone (1) |
|                       |                 |                     |

### 6. Specialty section (select all that apply) – Sample list below.

| Specialty *                           |                            |  |  |  |  |  |
|---------------------------------------|----------------------------|--|--|--|--|--|
| Acute Care Medicine                   | Acute Care Research        |  |  |  |  |  |
| Allergy and Clinical Immunology       | Anesthesiology             |  |  |  |  |  |
| Biostatistics                         | Cardiology                 |  |  |  |  |  |
| Cardiovascular Health and Disease     | Cellular Therapy           |  |  |  |  |  |
| Clinical Research Professionals       | Cytopathology              |  |  |  |  |  |
| Data Science Research Professionals   | Dermatology                |  |  |  |  |  |
| Diabetes and Endocrinology            | Dieticians and Nutrionists |  |  |  |  |  |
| Digestive Diseases                    | Emergency Medicine         |  |  |  |  |  |
| Family Medicine                       | Gastroenterology           |  |  |  |  |  |
| General Internal Medicine             | General Surgery            |  |  |  |  |  |
| Geriatric Medicine                    | Hematology                 |  |  |  |  |  |
| Hematology-Oncology                   | Hospitalists               |  |  |  |  |  |
| Immunology, Allergy, and Rheumatology | Infectious Diseases        |  |  |  |  |  |
| Integrative Medicine                  | Internal Medicine          |  |  |  |  |  |
| Licensed Therapists/Social Workers    | Medical Assistants         |  |  |  |  |  |
| Nephrology                            | Neurocritical Care         |  |  |  |  |  |
| Neurology and Rehabilitation          | Neurosurgery               |  |  |  |  |  |
| Nurse Anesthetists (CRNA)             | Nurse Practitioners        |  |  |  |  |  |
| Nursing                               | Obstetrics and Gynecology  |  |  |  |  |  |

#### 7. Save selections

\* Located under the list of specialties.

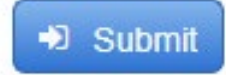

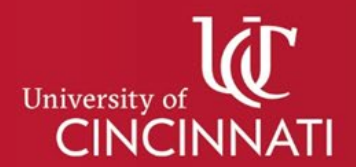

## CENTER FOR CONTINOUS PROFESSIONAL DEVELOPMENT/CME CLOUDCME® ATTENDEE PORTAL TRANSCRIPTS

If you sign into your account and do not see the activities that you attended, it is possible that there may be more than one account. Contact the CCPD/CME Office for review and possible merging of accounts.

- **STEP 1:** Select 'My CME' (top right on the menu bar).
- **STEP 2:** Then select 'Transcript.'

My CME

Instructions: Click a button to proceed.

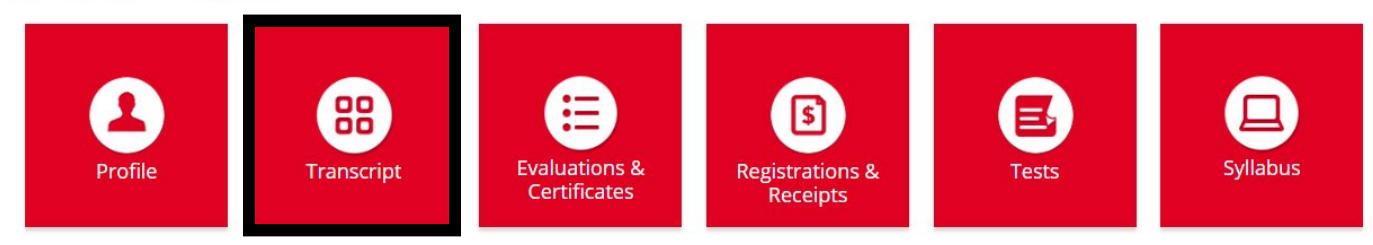

**STEP 3:** Select the date range to view your CME activities (left box). Credit type option filters can also be applied (right box).

| Sign Out About Live Courses (                                                                   | Online Courses RSS Calendar Resou | irces Contact Us He                            | Ip Faculty My CME   | ۹ |
|-------------------------------------------------------------------------------------------------|-----------------------------------|------------------------------------------------|---------------------|---|
| Filter by Date:           start Date:         01/01/2010           End Date:         06/18/2019 | Filter by Credit Type(s): ?       | Show Zero Hour Credits     Hide External Files | Download Transcript |   |

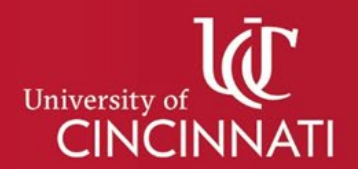

## CENTER FOR CONTINOUS PROFESSIONAL DEVELOPMENT/CME CLOUDCME® ATTENDEE PORTAL IMPORTING OUTSIDE TRANSCRIPTS/CERTIFICATES

Learners can use their account in CloudCME<sup>®</sup> as a repository for outside continuing education (CME/CE) transcripts and certificates. However, this is a repository only. The University of Cincinnati cannot verify credits certified by outside organizations. Please contact those institutions if you should have any questions or concerns.

### STEP 1: Select 'Transcript.'

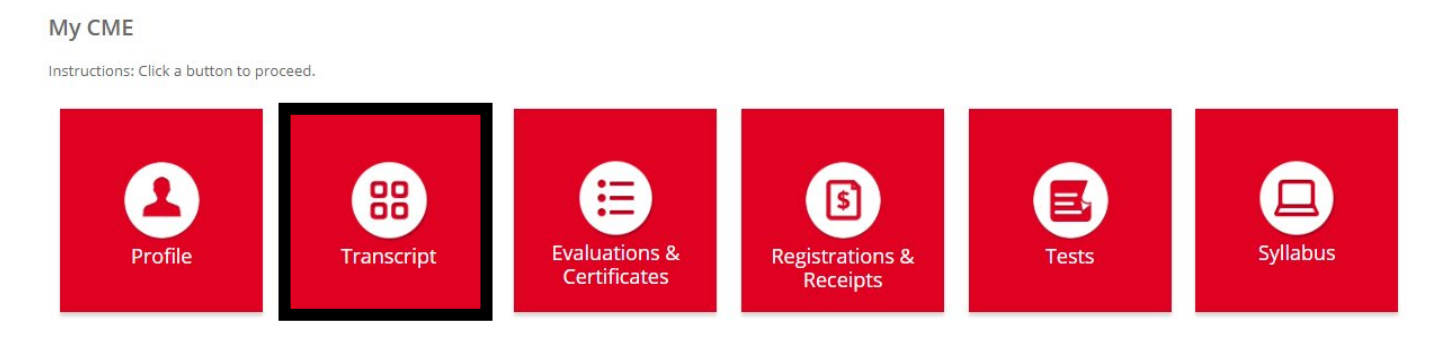

### STEP 2: Select 'Upload'.

| Sign Out                                    | About                      | Live Courses | Online Courses   | RSS Calendar | Resources | Contact Us                                | Help | Faculty | My CME              |   | ۹ |
|---------------------------------------------|----------------------------|--------------|------------------|--------------|-----------|-------------------------------------------|------|---------|---------------------|---|---|
| Filter by D<br>Start Date: (<br>End Date: ( | ote:<br>01/01/2<br>06/18/2 | 010          | Filter by Credit | Type(s): 🕐   | · ·       | Show Zero Hour Cre<br>Hide External Files | dits |         | Download Transcript | ┝ | ŀ |

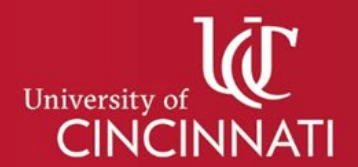

## CENTER FOR CONTINOUS PROFESSIONAL DEVELOPMENT/CME CLOUDCME® ATTENDEE PORTAL EVALUATIONS & CERTIFICATES

Although transcript history was migrated to CloudCME, certificates prior to 2018 did not migrate to the new system.

### STEP 1: Select 'Evaluations & Certificates.'

My CME

Instructions: Click a button to proceed.

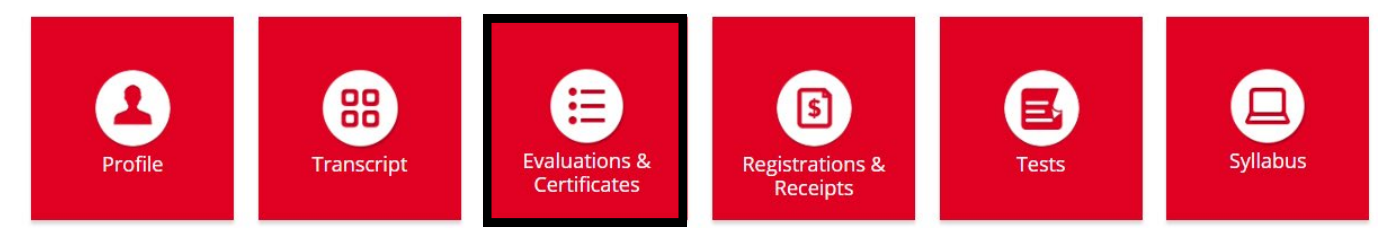

### STEP 2: Select 'Complete Evaluation.'

\*If you completed an evaluation during the activity, you still need to select 'Complete Evaluation' to answer a one question attestation to receive your certificate.

#### Evaluations and Certificates

After receiving credit, certificates will be displayed in this area for 6 years. Please print or save any certificates before this time period ends. Note: All credits will be recorded on transcripts, available for download 24/7 in the "Transcripts" area of the portal - credits earned do not disappear from transcripts.

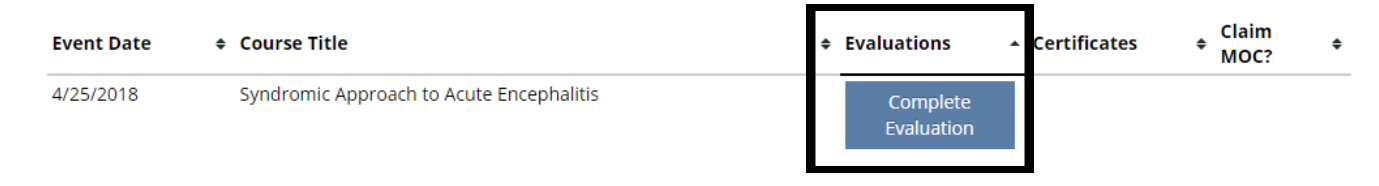

**STEP 3:** Complete evaluation or attestation to receive the prompt for certificate.

#### I attest that I have completed the above activity. \*

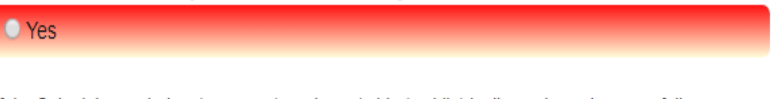

If the Submit button below (computer) or above (tablet/mobile) is dimmed, you have not fully completed the evaluation. Please review the form for any required fields (with an asterisk) that you may have missed.

#### 🔊 Submit

## STEP 4: Select 'Download Certificate.'

#### **Evaluations and Certificates**

After receiving credit, certificates will be displayed in this area for 6 years. Please print or save any certificates before this time period ends. Note: All credits will be recorded on transcripts, available for download 24/7 in the "Transcripts" area of the portal - credits earned do not disappear from transcripts.

| Event Date | 4 | ¢ Course Title                                                                                                    | Evaluations                                                       | Certificates            | ¢ Claim<br>MOC? | \$ |
|------------|---|----------------------------------------------------------------------------------------------------|-------------------------------------------------------------------|-------------------------|-----------------|----|
| 4/25/2018  |   | Syndromic Approach to Acute Encephalitis - AMA PRA Category 1<br>Credits™                                                                |                                                                   | Download<br>Certificate |                 |    |
|            |   | University of<br>CINCINNATI                                                                                                    |                                                                   |                         |                 |    |
|            |   | CERTIFICATE OF ATTEN<br>University of Cincinnati                                                                                         | DANCE                                                             |                         |                 |    |
|            |   | certifies that                                                                                                    |                                                                   |                         |                 |    |
|            |   | Heather Muskopf                                                                                                    |                                                                   |                         |                 |    |
|            |   | has participated in the educational activity                                                                                             |                                                                   |                         |                 |    |
|            |   | HM Test CME RSS Activity - 4/                                                                                                    | 25/2018                                                           |                         |                 |    |
|            |   | on                                                                                                    |                                                                   |                         |                 |    |
|            |   | April 25, 2018                                                                                                    |                                                                   |                         |                 |    |
|            |   | This activity was designated for 0.50 AMA PRA Categor                                                                                    | y l Credits <sup>™</sup> .                                        |                         |                 |    |
|            |   |                                                                                                    | John & Kuss, F<br>Associate Dean<br>Continuous Pro<br>Development | Th.D.<br>Sessional      |                 |    |
|            |   | The University of Cincinnati is accredited by the Accreditation Council for Contin<br>to provide continuing medical education for physic | uing Medical Education (ACCME)                                    |                         |                 |    |

The University of Cincinnati designates this Live Activity for a maximum of 1.00 AMA PRA Category 1 Credits™. Physicians should claim only the credit commensurate with the extent of their participation in the activity.

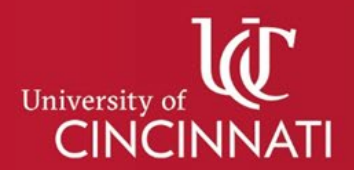

### CENTER FOR CONTINOUS PROFESSIONAL DEVELOPMENT/CME CLOUDCME<sup>®</sup> MOBILE APP

The CloudCME<sup>®</sup> mobile app provides quick access to most of the CloudCME<sup>®</sup> functions. You only need to download the app and login once, and then you will be able to view content, perform CME/CE tasks, see listings of activities or check-in to activities from your device. When an event is complete, evaluation forms and claim credits allow you to finalize the CME/CE process. The app is available for both iOS and Android and can be downloaded from the Apple or Google stores for free.

## **STEP 1:** Download the Free *CloudCME*<sup>®</sup> Mobile App.

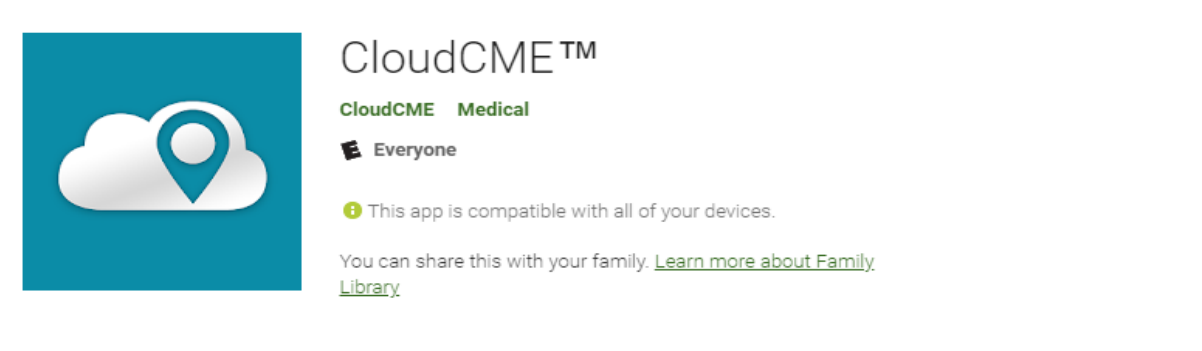

Apple iOS:<a href="https://itunes.apple.com/us/app/cloudcme/id624053130?mt=8">https://itunes.apple.com/us/app/cloudcme/id624053130?mt=8</a> (iPhone & iPad)Android:<a href="https://play.google.com/store/apps/details?id=com.multiweb.checkin">https://itunes.apple.com/us/app/cloudcme/id624053130?mt=8</a> (iPhone & iPad)Android:<a href="https://play.google.com/store/apps/details?id=com.multiweb.checkin">https://play.google.com/store/apps/details?id=com.multiweb.checkin</a>

**STEP 2:** After downloading the app, you will need to enter the organization code "*UC*".

| CloudCME                                                                              |  |  |  |  |
|---------------------------------------------------------------------------------------|--|--|--|--|
| To get started, please enter the organization code provided<br>by your administrator. |  |  |  |  |
| Verify My Organization                                                                |  |  |  |  |

#### STEP 3:

Click the Login button. A window will open with your organization login allowing the user to enter their credentials. Once you have successfully signed in, you will see the main mobile app menu. The app will save your user account information, so there will be no need to log out.

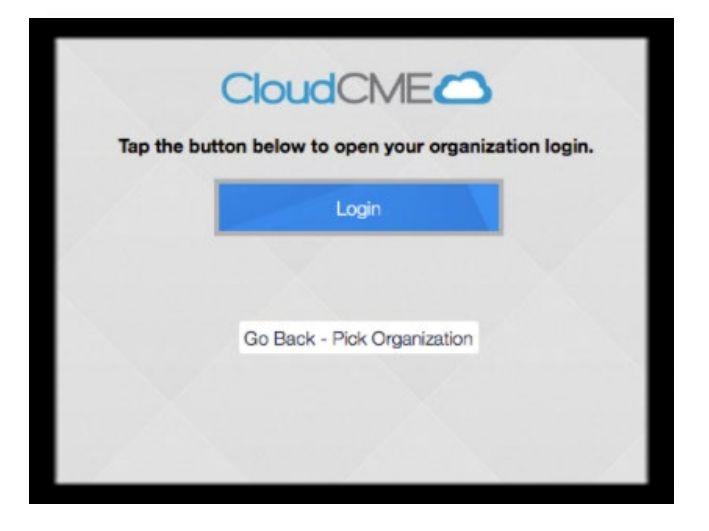

| 🛱 PauljC | arpenter II, MD 🧿 | Containers.            |
|----------|-------------------|------------------------|
| -        | - Admin Mode      | _                      |
|          | Scan Attendance   |                        |
| 2        | Faculty           |                        |
| ≣        | My Evaluations    |                        |
|          | My Certificates   |                        |
|          | My Transcript     |                        |
| CloudCN  | - Opling Courses  | 62017 v2.5.0 - celurec |

If you are having problems installing or signing into your account, contact <u>uc-cloudcme@ucmail.uc.edu</u>.